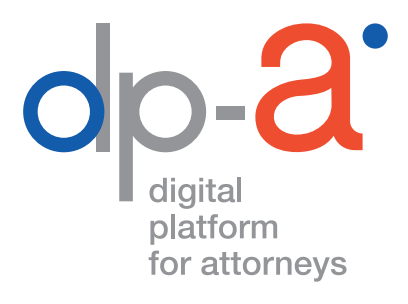

# BEHEER VAN DE ADVOCATENKAART V2 2020

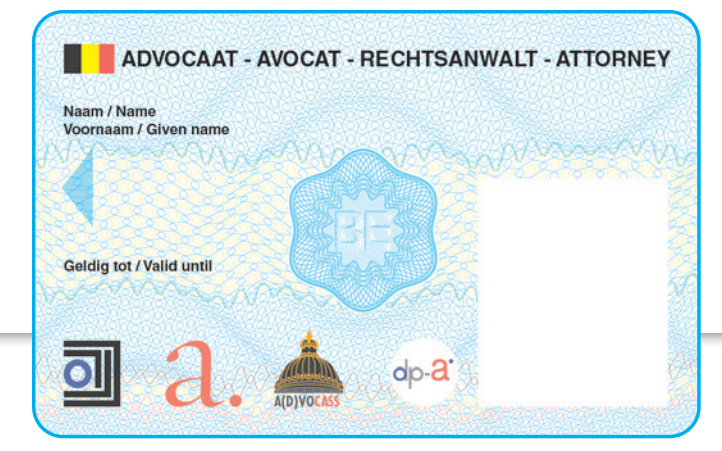

versie januari 2022

# BEHEER ADVOCATENKAART

Het beheer van uw advocatenkaart v2 (uitgegeven vanaf september 2020) gebeurt via deze link:

# https://dpa2.zetescards.be/

# WAT HEBT U DAARVOOR NODIG?

- uw (actieve) advocatenkaart v2. ( kaarten van de vorige generatie, uitgegeven vanaf 2017, worden (nog) niet ondersteund)
- een kaartlezer;

**Opgelet** u kan geen PINPAD (een kaartlezer met digits; zoals deze van banken of Isabel) gebruiken om uw kaart te activeren.

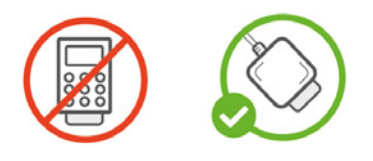

• een pc met internetconnectie waarop het programma **eaZyLink versie 2.0.0** of recenter is geïnstalleerd.

(eaZyLink versie 2.0.0 of recenter **moet** geïnstalleerd zijn op de computer om de kaart te kunnen activeren, met oudere versies van eaZyLink kan geen activatie uitgevoerd worden)

De meest recente sortware vindt u op

#### voor Windows:

https://www.eazysign.be/sites/eazysign.be/files/eazylink\_2.0.0.msi **voor Mac:** 

https://www.eazysign.be/sites/eazysign.be/files/eazylink\_2.0.0.dmg

• eventueel uw GSM om de codes die via sms worden verstuurd te kunnen ontvangen;

(de GSM **moet** een voldoende sterk mobiel telefoonsignaal krijgen, want anders zullen de sms'en niet toekomen)

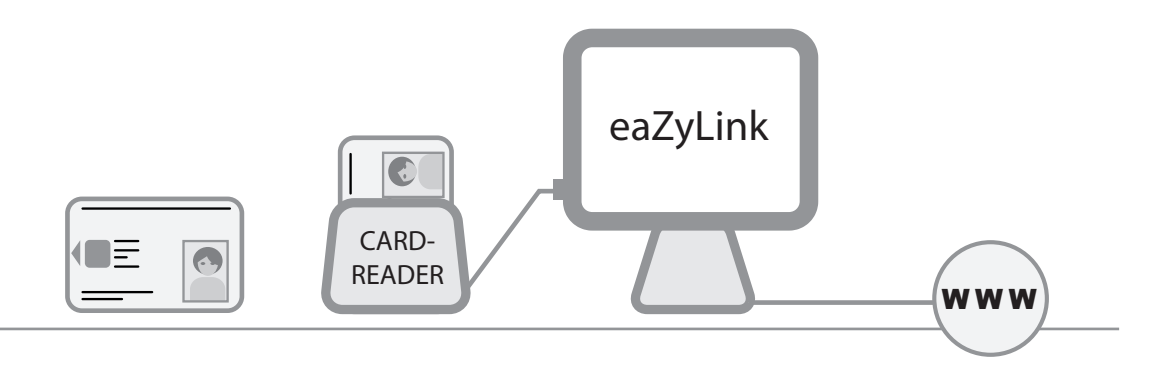

# Steek uw advocatenkaart in de kaartlezer. Ga naar https://dpa2.zetescards.be/

Op de homepagina kunt u rechts bovenaan uw taalkeuze aanduiden.

In het veld "Ik wil mijn advocatenkaart beheren" klik op "Mijn advocatenkaart beheren".

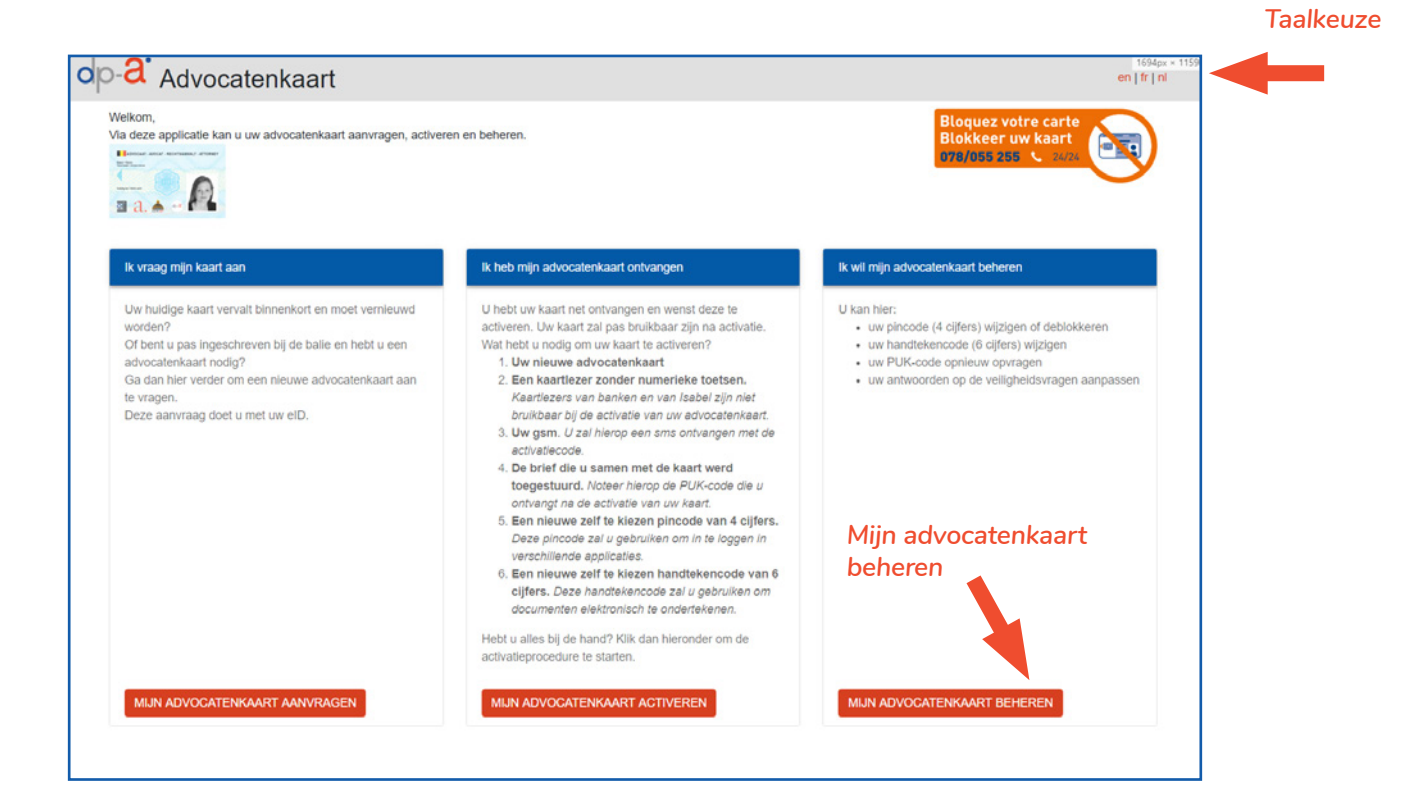

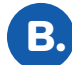

#### De kaart wordt gelezen.

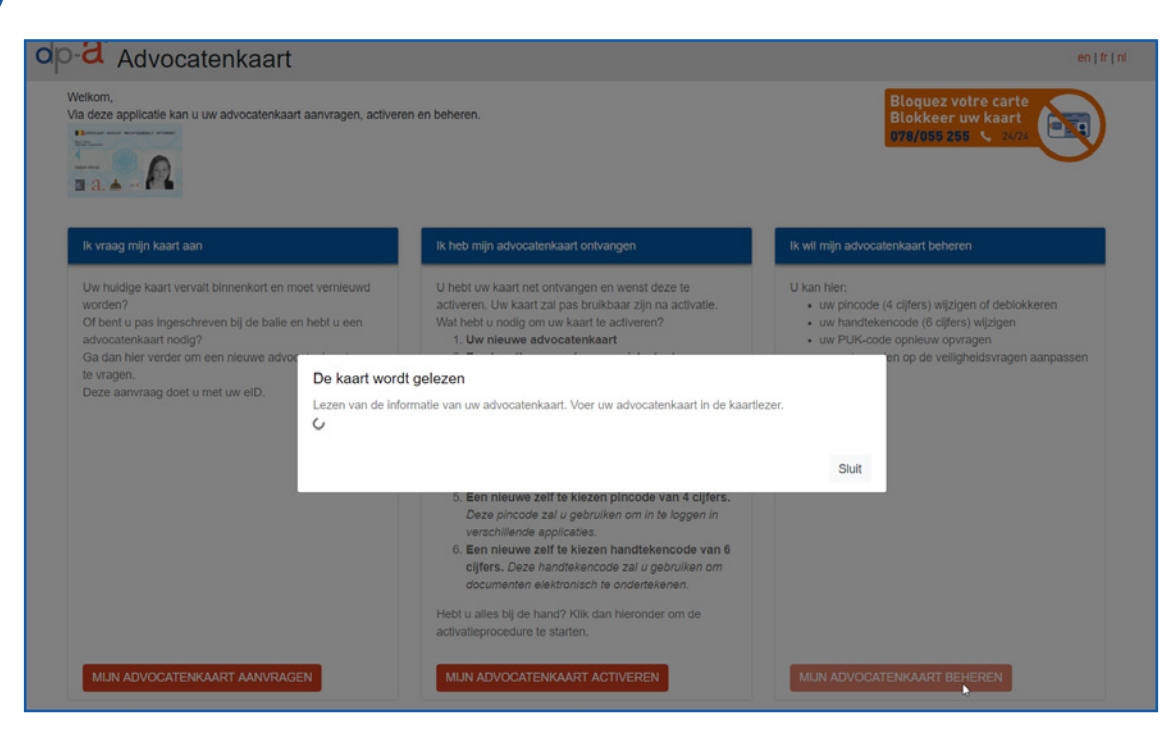

### U ziet een overzicht van de beschikbare functionaliteit:

#### 1. PIN-code (4 cijfers) wijzigen

De PIN-code kan gewijzigd worden met uw huidige persoonlijke PIN-code.

#### 2. PIN-code opnieuw instellen (resetten)

De PUK-code (8 cijfers) moet hiervoor gekend zijn. Uw kaart is geblokkeerd of u bent uw PIN-code vergeten? De PIN-code kan opnieuw worden ingesteld met de PUK-code.

3. Ontvang de PUK-code (8 cijfers) via sms (bij verlies van de PUK-code) De pincode (4 cijfers) moet hiervoor gekend zijn. Indien u de pincode niet meer kent, kan u contact opnemen met de balie om de PUK-code alsnog te bekomen.

#### 4. Handtekencode (6 cijfers) instellen of wijzigen

De PIN-code (4 cijfers) moet hiervoor gekend zijn. Indien u tijdens de activatie van uw kaart uw handtekeningcertificaat nog niet hebt geactiveerd, en dit nu wilt doen of indien u een nieuwe code wenst in te stellen. **Let op:** er wordt een **sms** met een OTP-code verstuurd, waarmee een handtekencode van 6 cijfers kan worden ingesteld.

#### 5. Wijzig de veiligheidsvragen

De antwoorden op deze vragen werden ingevuld tijdens de activatieprocedure. U kan de antwoorden naar wens aanpassen.

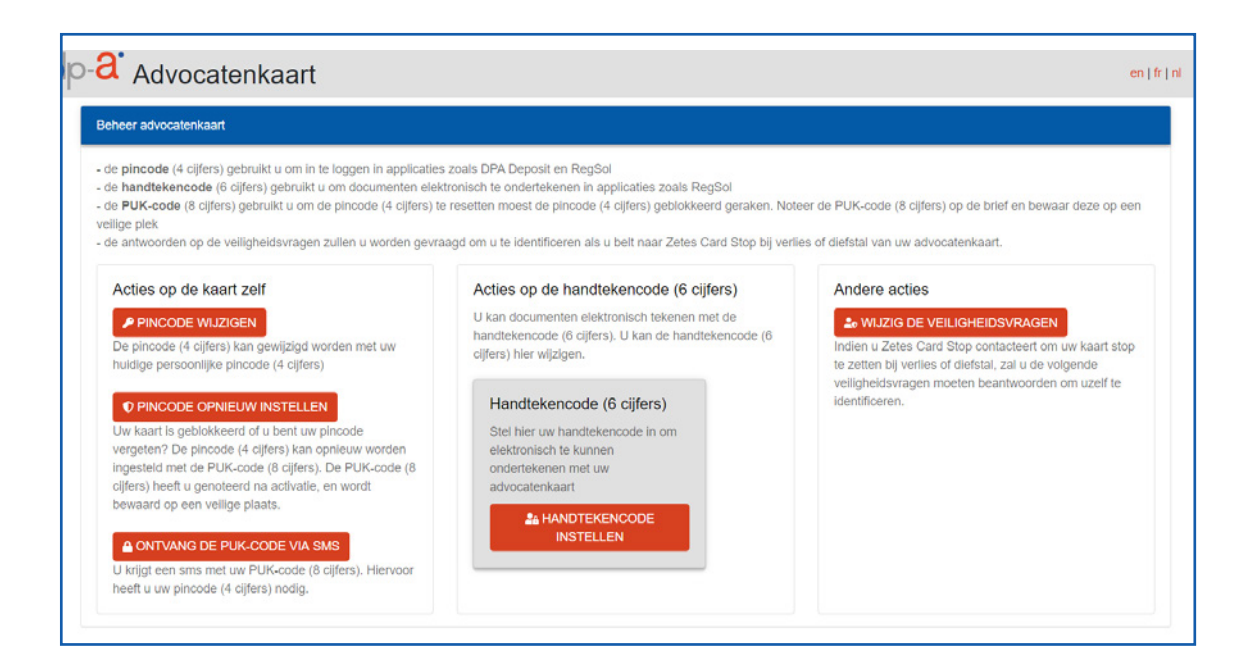

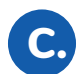

# PIN-code (4 cijfers) wijzigen

Voor gebruikers die hun PIN-code kennen en wensen te wijzigen. Klik op "PIN-code wijzigen".

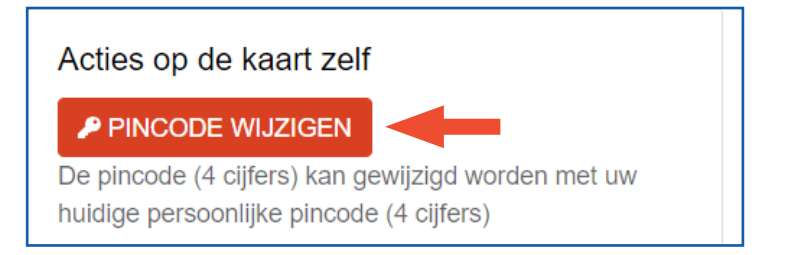

Er verschijnt een pop-upvenster.

Vul eerst uw huidige persoonlijke PIN-code in. Vul daarna de gewenste nieuwe persoonlijke PIN-code in. Bevestig deze nieuwe PIN-code nog eens in het laatste veld. Klik vervolgens op "Verzend".

| Wijzig pincode (4 cijfers)<br>Vul uw huidige persoonlijke pincode (4 cijfers) in |         |
|----------------------------------------------------------------------------------|---------|
| ••••                                                                             | ٩       |
| Vul uw nieuwe persoonlijke pincode (4 cijfers) in                                |         |
| ••••                                                                             | ٩       |
| Bevestig uw nieuwe persoonlijke pincode (4 cijfers)                              |         |
| ••••                                                                             | ۹       |
| Annuleer                                                                         | Verzend |

| Wijzig pincode (4 cijfers)  |    |
|-----------------------------|----|
| Pincode succesvol gewijzigd | ×  |
|                             | ОК |

# PIN-code opnieuw instellen (resetten)

De PUK-code (8 cijfers) moet hiervoor gekend zijn.

- Voor gebruikers die hun pincode (4 cijfers) zijn vergeten.
- Voor gebruikers van wie de kaart is geblokkeerd.

Klik op "PIN-code opnieuw instellen".

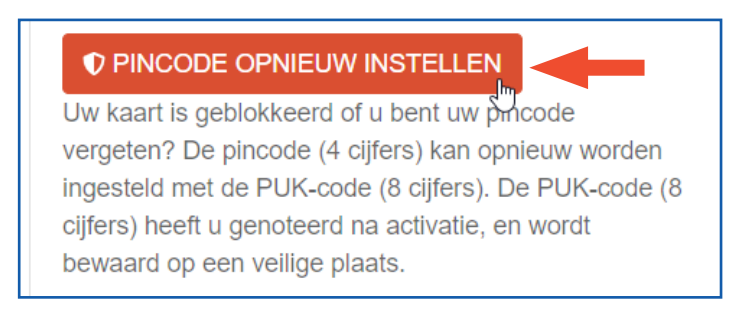

Er verschijnt een pop-upvenster.

Vul eerst uw **PUK-code** (8 cijfers) in. Vul daarna de **gewenste nieuwe persoonlijke PIN-code** in. **Bevestig** deze nieuwe PIN-code nog eens in het laatste veld. Klik vervolgens op "Verzend".

| Pincode (4 cijfers) resetten<br>Vul de PUK-code (8 cijfers) in |         |
|----------------------------------------------------------------|---------|
| •••••                                                          | ٩       |
| Vul uw nieuwe persoonlijke pincode (4 cijfers) in              |         |
| ••••                                                           | ٩       |
| Bevestig uw nieuwe persoonlijke pincode (4 cijfers)            |         |
| ••••                                                           | ٩       |
| Annuleer                                                       | Verzend |

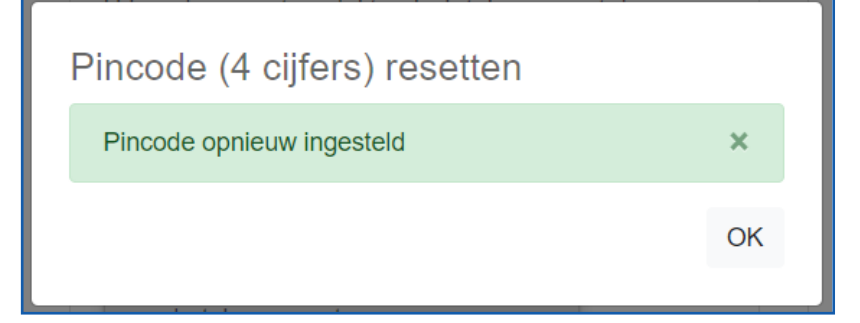

# Opvragen van de PUK-code (8 cijfers) via sms

De PIN-code (4 cijfers) moet hiervoor gekend zijn. Bij verlies van de PUK code. De PUK code wordt per **sms** verstuurd. Klik op "Ontvang de PUK-code via sms".

| U krijgt een sms met uw PUK-code (8 cijers). Hiervoor<br>heeft u uw pincode (4 cijfers) nodig. | ▲ ONTVANG DE PUK-CODE VIA SMS             | -            |
|------------------------------------------------------------------------------------------------|-------------------------------------------|--------------|
| heeft u uw pincode (4 cijfers) nodig.                                                          | U krijgt een sms met uw PUK-code (8 cijer | s). Hiervoor |
|                                                                                                | heeft u uw pincode (4 cijfers) nodig.     |              |

Bevestig dat de gegevens op uw advocatenkaart uitgelezen en gebruikt mogen worden.

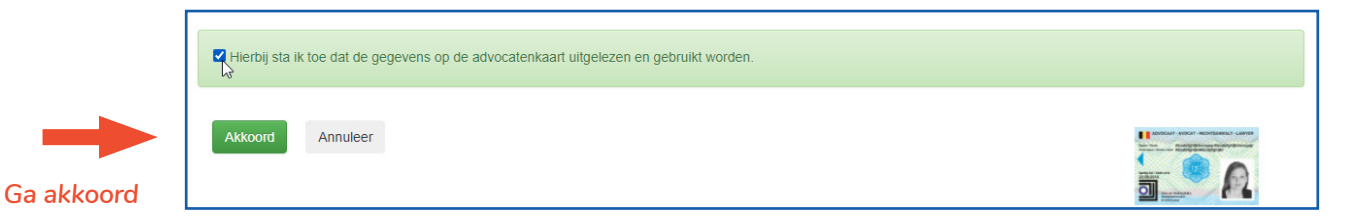

Voer de 4 cijfers van uw persoonlijke PIN-code in. Klik op "Ok"

| Hierbij sta ik toe dat de gegevens op de advocatenkaart uitgelezen en gebruikt worden. |  |
|----------------------------------------------------------------------------------------|--|
| IC Gelieve uw PIN code in te voeren<br>PIN OK                                          |  |
| Annuleer                                                                               |  |

Uw 8-cijferige PUK code wordt per sms opgestuurd. Die sms heeft de tekst "DPA : uw PUK code is 12345678".

Gelieve de PUK-code te noteren en op een veilige plek te bewaren!

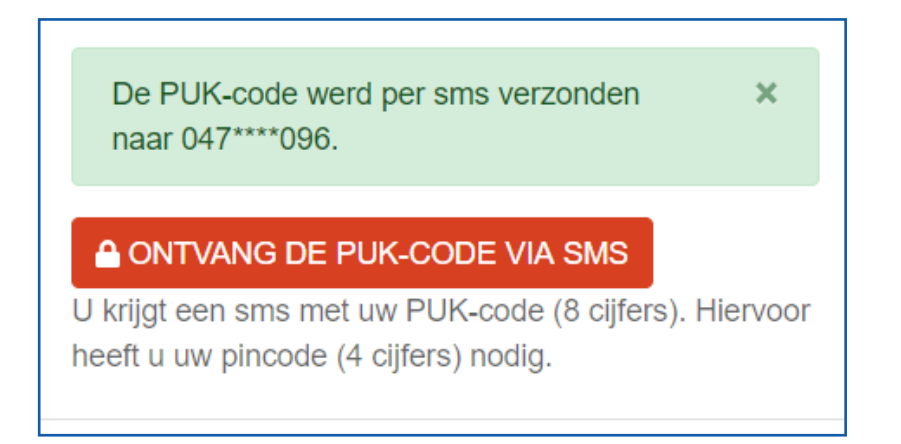

# Handtekencode (6 cijfers) instellen of wijzigen

De PIN-code (4 cijfers) moet hiervoor gekend zijn.

Voor gebruikers die bij de activatie van hun kaart hun handtekeningcertificaat niet hebben geactiveerd, en nu een handtekencode wensen in te stellen. Ook gebruikers die een nieuwe code wensen in te stellen (eerste code vergeten, of willen wijzigen van eerste code) kunnen deze zelfde functionaliteit gebruiken.

Klik op "Handtekencode instellen".

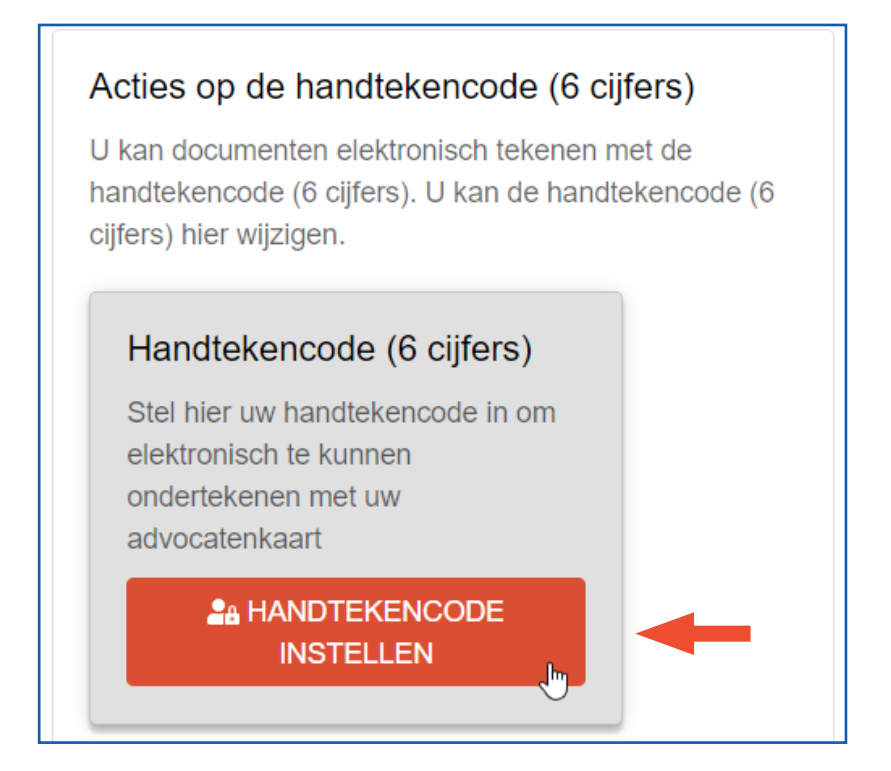

Bevestig dat de gegevens op uw advocatenkaart uitgelezen en gebruikt mogen worden.

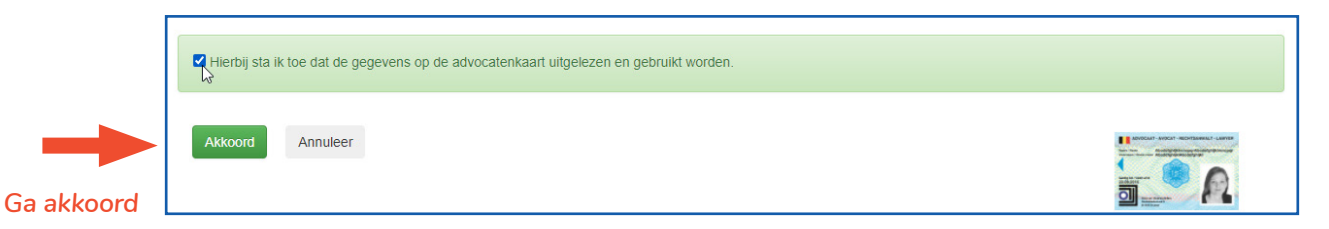

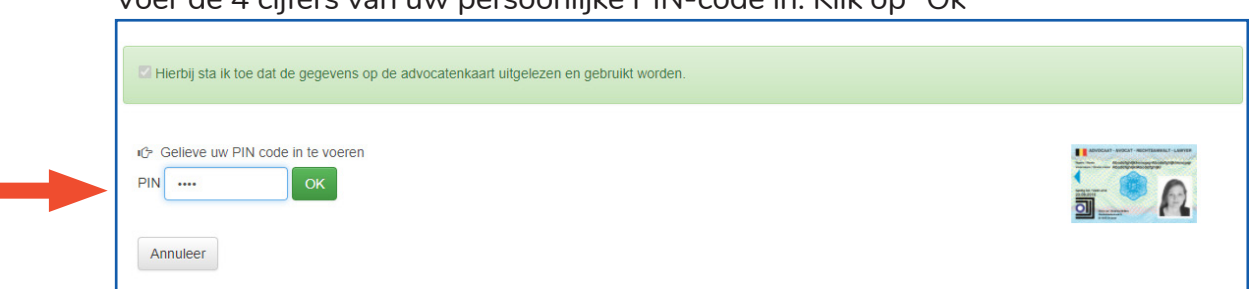

Voer de 4 cijfers van uw persoonlijke PIN-code in. Klik op "Ok"

Om de handtekencode te kunnen instellen, hebt u de 8-cijferige One Time Password-code nodig. Klik op "Verstuur OTP code" om deze code via sms te ontvangen. Dit kan enkele minute duren. Die sms heeft de tekst "DPA : uw OTP code is 12345678".

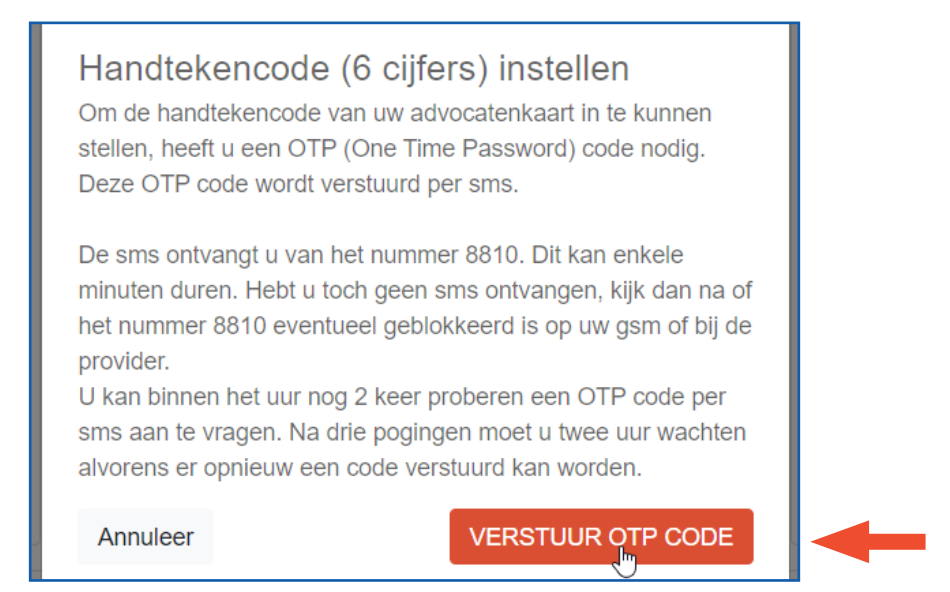

Voer de 8 cijfers van de OTP-code in in het pop-upvenster.

Vul de **gewenste PIN-code (van 6 cijfers) in voor het handtekeningcertificaat**, bevestig de PIN-code nog eens en klik vervolgens op "Verzend".

| Handtekencode (6 cijfers) insteller<br>De OTP code werd per sms verstuurd naar <b>047</b> **** | ר<br>096 |
|------------------------------------------------------------------------------------------------|----------|
| Vul de OTP code in                                                                             |          |
| ртр                                                                                            |          |
| Vul hier uw nieuwe handtekencode (6 cijfers) in                                                |          |
| Nieuwe handtekencode (6 cijfers)                                                               | ٩        |
| Bevestig uw nieuwe handtekencode (6 cijfers)                                                   |          |
| Uw nieuwe handtekencode (6 cijfers)                                                            | ٩        |
| Annuleer                                                                                       | Verzend  |
|                                                                                                |          |

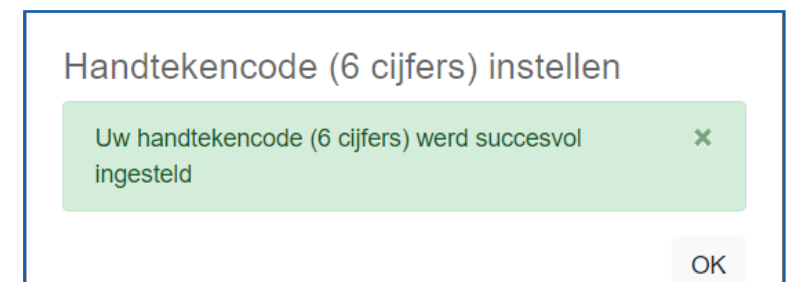

# Wijzig de veiligheidsvragen

#### De PIN-code (4 cijfers) moet hiervoor gekend zijn.

De antwoorden op deze vragen werden ingevuld tijdens de activatieprocedure. U kan de antwoorden naar wens aanpassen. Klik op "Wijzig de veiligheidsvragen".

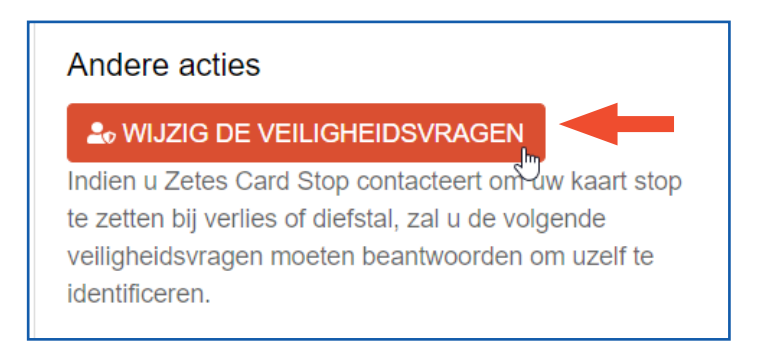

Bevestig dat de gegevens op uw advocatenkaart uitgelezen en gebruikt mogen worden.

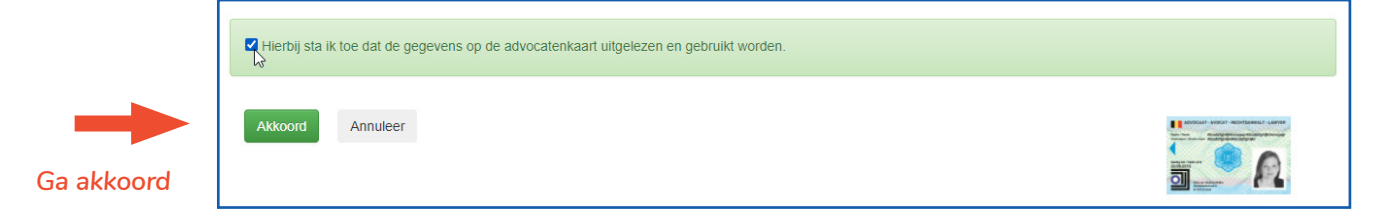

Voer de 4 cijfers van uw persoonlijke PIN-code in. Klik op "Ok"

| Hierbij sta ik toe dat de gegevens op de advocatenkaart uitgelezen en gebruikt worden. |  |
|----------------------------------------------------------------------------------------|--|
| IC Gelleve uw PIN code in te voeren<br>PIN OK                                          |  |

Beantwoord de 3 veiligheidsvragen opnieuw. Klik op "Opslaan".

| Veiligheidsvragen                                                                                                    |        |
|----------------------------------------------------------------------------------------------------|--------|
| Indien u Zetes Card Stop contacteert om uw kaart stop te zetten bij verlies of diefstal, zal u de volgende veiligheidsvragen moeten beantwoorden om uzelf te identificeren.<br>Vraag 1: wat is uw lievelingskleur? |        |
| groen                                                                                                    |        |
| Vraag 2: wat is het merk van uw eerste wagen?                                                                                                    |        |
| Mercedes                                                                                                    |        |
| Vraag 3: wat is de naam van uw eerste huisdier?                                                                                                    |        |
| Blacky                                                                                                    |        |
|                                                                                                    | Opslaa |
| OPSLAAN                                                                                                    | -      |
|                                                                                                    | 1      |
| De antwoorden werden succesvol bewaard X                                                                                                    |        |
| TERUG                                                                                                    |        |

5.

# HULP NODIG?

Neem contact op met de DPA-Service Desk

- Tel.: 02 307 70 30
- e-mail: support@dp-a.be
- www.dp-a.be

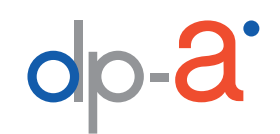

A COMMON PROJECT OF

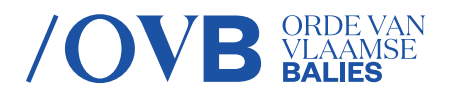

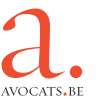